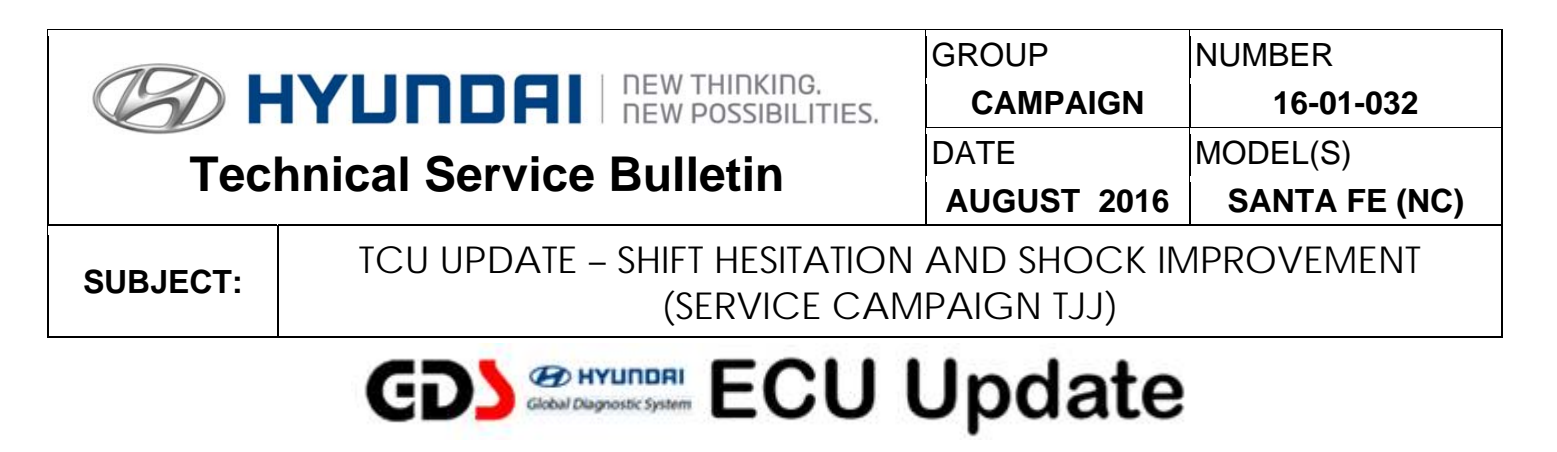

## \* IMPORTANT

\*\*\* Dealer Stock and Retail Vehicles \*\*\*

Dealers must perform this Service Campaign on all affected vehicles prior to customer retail delivery and whenever an affected vehicle is in the shop for any maintenance or repair.

When a vehicle arrives at the Service Department, access Hyundai Motor America's "Warranty Vehicle Information" screen via WEBDCS to identify open Campaigns.

## **Description:**

This bulletin provides information related to the TCU software update for certain 2017 Santa Fe vehicles that may experience a transmission hesitation or shift shock when accelerating at slow speeds.

Applicable Vehicles: Certain 2017 Santa Fe (NC) with 3.3L engine

## GDS Information: System Selection: A/T

| Event # | Description                                       |  |
|---------|---------------------------------------------------|--|
| 408*    | NC 3.3 GDI SHIFT HESITATION AND SHOCK IMPROVEMENT |  |
| •       |                                                   |  |

(\*or use a later available event as listed in the GDS ECU Update screen if one is available.)

### Warranty Information:

| Model         | Op Code  | Operation   | Op Time |
|---------------|----------|-------------|---------|
| Santa Fe (NC) | 60C061R1 | TCU UPGRADE | 0.3 M/H |

NOTE: Submit claims on Campaign Claim Entry Screen

**NOTICE** Connect two USB cables between the VCI and GDS Tablet (provided with the GDS kit ). 1: #G1XDDCA002 – Cable, 30P to USB 2. #G1XDDCA005 – Cable, USB OTG 5P

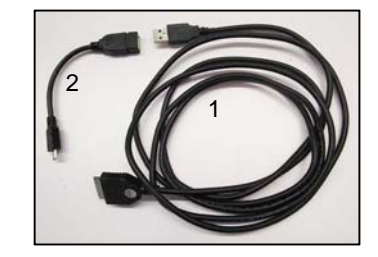

# NOTICE

#### You must initially perform GDS TCU Update in Auto Mode.

- If the TCU Update starts but then fails in Auto Mode, perform the update in Manual Mode to recover.
- Refer to the General Instructions found in TSB: 15-GI-001 (GDS Mobile) and 15-GI-002 (PC GDS).

## TCU ROM ID Table:

| Model                 | TCM P/N                    | CAL ID                                                |                 |
|-----------------------|----------------------------|-------------------------------------------------------|-----------------|
|                       |                            | OLD                                                   | NEW             |
| 2017 Santa Fe<br>(NC) | 39110-3CDP0<br>39100-3CDP0 | TNC0G33N*****L0<br>TNC0G33N*****L1<br>TNC0G33N*****L2 | TNC0G33N*****L3 |

### Manual Mode Password Information Table:

| Menu                      | Password |
|---------------------------|----------|
| NC 3.3GDI 39100/110-3CDP0 | 1030     |

### Service Procedure:

- 1. Check for Diagnostic Trouble Codes in the ABS/ESC and BCM menus and erase any DTC.
- 2. Erase the DTC in the BlueLink system according to TSB 12-BE-005-2.
- 3. Reset the automatic transmission adaptive values using GDS, **S/W Management** menu and **Resetting Auto T/A Values**. Follow the prompts on the GDS.

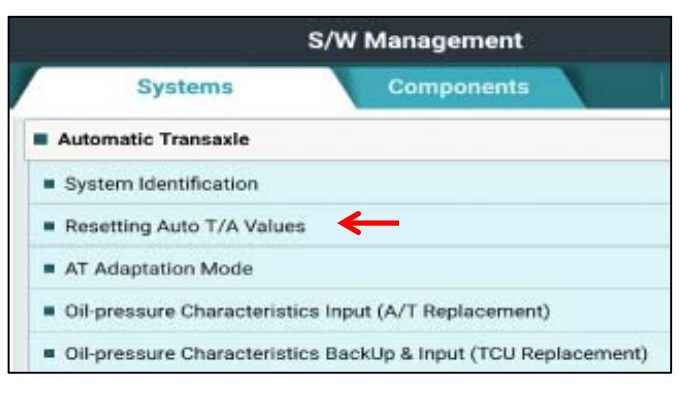

 Relearn the adaptive values using GDS, S/W Management menu and AT Adaptation Mode. Follow the prompts on the GDS.

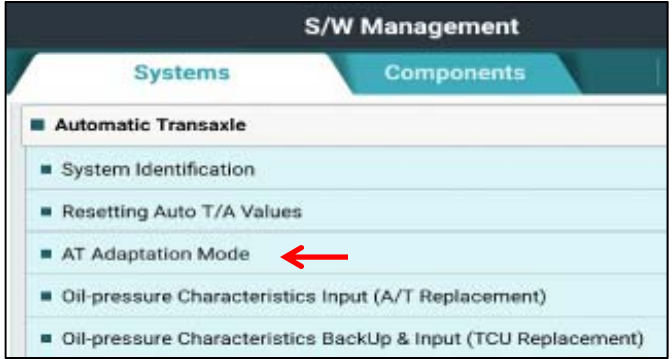